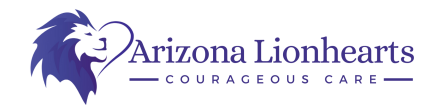

## How to Guide: Driving Record

To access a copy of you driving record you will go to <u>https://azmvdnow.gov/home</u> and either login to or create an account. Once logged in you will be brought to the page pictured below, and will click on "Other Services":

| $\mathcal{D}$                         |                                                             |                          |               | 😜 Teasha Bowes 📜 Cart 📑 Messages 📀                                                                                       |
|---------------------------------------|-------------------------------------------------------------|--------------------------|---------------|----------------------------------------------------------------------------------------------------|
| egistration Dri                       | ver License & ID Title                                      | Other Services           | My Account    | Balan                                                                                                    |
| F                                     | Private Info.                                               |                          |               | Current Contact Information Private Info.                                                                                |
| /ehicles                              |                                                             |                          | View All >    | Schedule an Appointment<br>Schedule an appointment for an MVD office visit.<br>Schedule an Appointment<br>Find Locations |
| /ehicle                               | Registration Pla                                            | te                       | Personalize   | Specialty Plate                                                                                                    |
| Az                                    | Z MVD Now Servic                                            | ces List                 |               | ALL I LU                                                                                                    |
| Day General Use Permit                | eTitle Transfer Home                                        | Registration Rene        | val           | Over 75 plate designs.                                                                                                   |
| k Vehicle Title Status (othe<br>cles) | r Fleet Management                                          | Renew Off-Highwa         | y Decal       | See All                                                                                                    |
| mercial Driver License                | I'm Buying a Vehicle (Generate<br>eTitle Buyer Code)        | Replace Disability       | Placard       | Service History                                                                                                    |
| lication                              | I'm Selling my Vehicle<br>(Electronically Transfer a Title) | Replace Off-Highw        | ay Decal      | View past transactions, receipts, refunds and<br>documents.                                                              |
| ewal                                  | Identification Card Application                             | Replacement Regi         | stration with | View Service History                                                                                                    |
| nmercial Driver License<br>lacement   | Identification Card Replaceme                               | nt<br>Restricted 3-Day P | ermit         | Voter Registration                                                                                                    |
| er License Application                | Medical Examiner Certificate                                | Specialty & Persor       | alized Plates | Register to Vote                                                                                                    |
| er License Renewal                    | Permit Test @ Home                                          | Submit a Sold Not        | ce            | Auguster to vote                                                                                                    |
|                                       |                                                             |                          |               |                                                                                                    |

When hovering over "Other services you will see a drop-down menu and will see "Drivers License Record" click on that.

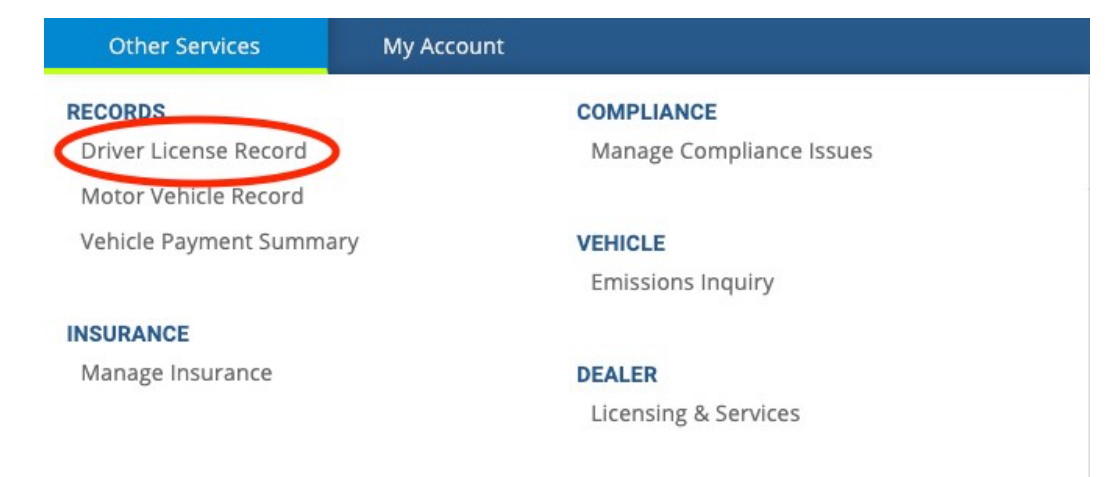

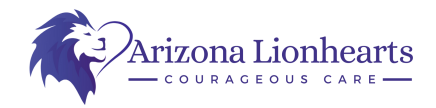

Once on that page you will see a drop-down menu and you will choose "39 Month Uncertified MVR". Your information will then automatically populate. You will hit add to cart.

| vne of Driver License Re      | cord Desired         |                       |        |
|-------------------------------|----------------------|-----------------------|--------|
| 39 Month Uncertified          |                      |                       |        |
| er License Details            |                      |                       |        |
|                               | Data of Birth        | Driver License Number |        |
| ame                           | Date of birth        |                       |        |
| ame<br>39 Month Uncertified N | Notor Vehicle Record |                       | \$3.00 |

You will then pay \$3 for the record, make sure you add a Daytime Phone and Email so your payment will process correctly. Then hit submit payment. A "Transaction Summary will appear and click "Continue Transaction".

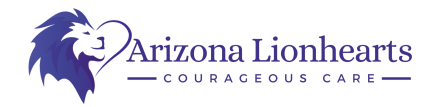

Once this is complete you will be able to download your Driver MVR History Uncertified" and Save it to your computer.

Service Complete Your payment was successful. Total Amount Paid: \$3.00 To contact ADOT with questions regarding your payment, visit <u>azdot.gov/contactmvd.</u>

Thank you for using AZ MVD Now.

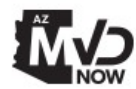

You may download your receipt and any documents below or in My Documents.

| Service Document ≑                 | Service 🌩  | Download |
|------------------------------------|------------|----------|
| MVD Payment Receipt 15357152       | Driver MVR | <u>+</u> |
| Driver MVR History Uncertified.pdf | Driver MVR | t        |